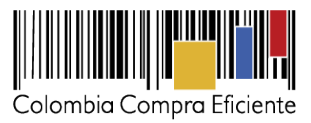

# Guía para cotizar en la Tienda Virtual del Estado Colombiano a través del Acuerdo Marco de Equipos Biomédicos

La presente guía busca ayudar a los proveedores del Acuerdo Marco para la adquisición de Equipos Biomédicos en el proceso de presentación de cotizaciones en los eventos de cotización a través de la Tienda Virtual del Estado Colombiano creados por las Entidades Compradoras para satisfacer sus necesidades. Para esto los Proveedores deben tener en cuenta lo siguiente:

#### I. Ingreso al simulador web por parte del Proveedor

El Proveedor cuenta con dos opciones de ingreso para responder las invitaciones a cotizar en un evento de cotización.

### • Notificación por correo electrónico:

El Proveedor ingresará a la plataforma una vez haya recibido e ingresado al correo denotificación como resultado de la creación de un evento de cotización por parte de una Entidad Compradora.

El correo es emitido por: NOTIFICACIONES TVEC CCE (*notificacionestvec@colombiacompra.gov.co*). Cuando el Proveedor identifique el correo electrónico, debe hacer clic en el enlace tal y como lo muestra la siguiente imagen:

| MUI | LADORES TVEC: Invitación proc                                                                                          | eso 5                                                                               |                                                                  |
|-----|----------------------------------------------------------------------------------------------------|-------------------------------------------------------------------------------------|------------------------------------------------------------------|
| NC  | NOTIFICACIONES TVEC CCE <notificaci<br>Vie 15/10/2021 3:45 PM<br/>Para: Julie Melissa Villanueva Ayure</notificaci<br> | onestvec@colombiacompra.gov.co>                                                     |                                                                  |
|     | Colombia Compra Eficiente                                                                                              |                                                                                     | El base         Encourage           6 de todos         Encourage |
|     |                                                                                                    | Invitación a participar en el proceso de cotización 5                               |                                                                  |
|     |                                                                                                    | Se ha creado un nuevo proceso de cotización en el acuerdo Enfermedad renal crónica: |                                                                  |
|     | Consecutivo proceso                                                                                                    | 5                                                                                   |                                                                  |
|     | Entidad                                                                                                    | 8<br>900514813. AGENCIA NACIONAL DE<br>CONTRATACION PUBLICA - CCE                   |                                                                  |
|     | Fecha de cierre                                                                                                    | 3/11/2021 17:00                                                                     |                                                                  |
|     |                                                                                                    | Para ingresar al sistema debe hacer click en el siguiente enlace:                   |                                                                  |
|     |                                                                                                    | Entrar                                                                              |                                                                  |
|     | (                                                                                                    |                                                                                     |                                                                  |

## • Ingreso desde el enlace:

El proveedor debe ingresar a través del siguiente enlace: https://simuladoresproveedor.colombiacompra.gov.co/index.jsp?accion=usuario

Una vez ingresa, la plataforma habilitará un campo editable donde podrá digitar el número de NIT del proveedor y

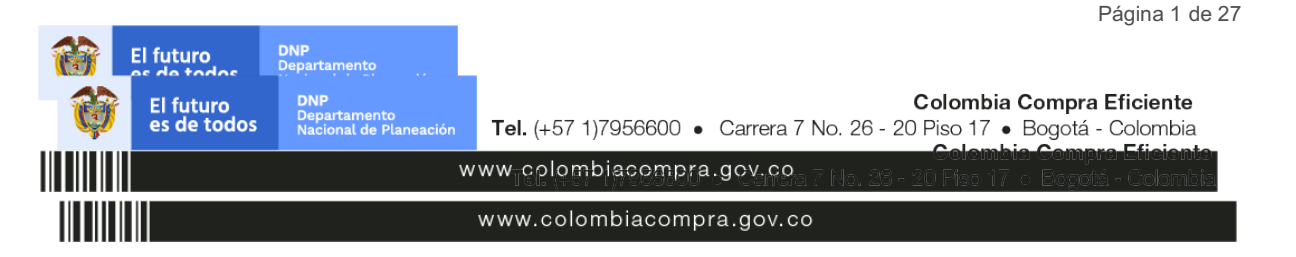

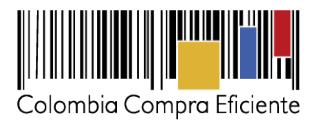

luego debe hacer clic en el botón azul "Buscar usuarios"

| 🗕 Simuladores CCE - Entidad 🛛 🗙 💭 Solicitud 131061                       | × Simuladores CCE - Proveedores × +   | 0                                                       |
|--------------------------------------------------------------------------|---------------------------------------|---------------------------------------------------------|
| $\leftarrow$ $\rightarrow$ C $($ simuladoresproveedor.colombiacompra.gov | .co/cotizaciones                      |                                                         |
| Ø GOV.CO                                                                 |                                       |                                                         |
| Colombia Congra Eficiente                                                |                                       | El progreso de Menérolania<br>es de todos de Revelación |
|                                                                          | Autenticación                         |                                                         |
|                                                                          | Bienvenido al sisterna de simuladores |                                                         |
|                                                                          | NIT Proveedor<br>27                   |                                                         |
|                                                                          | Buscar usuarlos                       |                                                         |
|                                                                          |                                       |                                                         |

Autenticación del proveedor: Una vez diligenciado su número de NIT, en el campo "Usuarios" será habilitada una lista desplegable que muestra los correos de los proveedores que han sido vinculados o enlazados al NIT:

| ©¦ gov.co               |                                               |                |
|-------------------------|-----------------------------------------------|----------------|
| Coloribo Compro Hicante |                                               | 🏺 inter Series |
|                         | Autenticación                                 |                |
|                         | Bienvenido al sistema de simuladores          |                |
|                         | NIT Proveedor                                 |                |
|                         | Usuarios<br>****r.rojas@colombiacompra.gov.co | )              |
|                         |                                               |                |

**Identificación usuarios:** Cuando haya seleccionado el correo electrónico del usuario deba hacer clic en el botón azul "Solicitar correo autenticación":

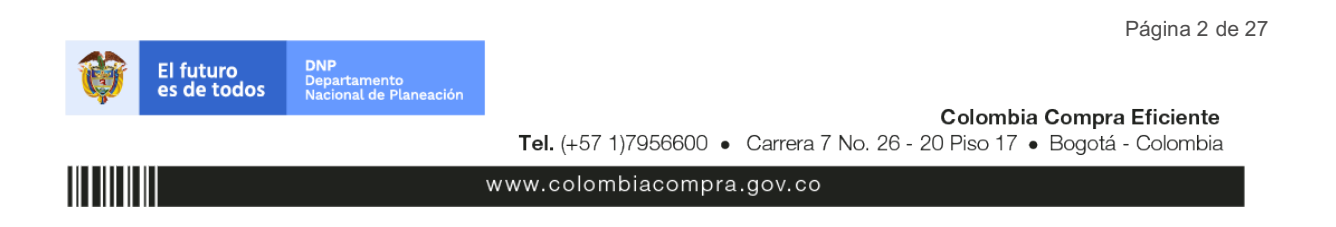

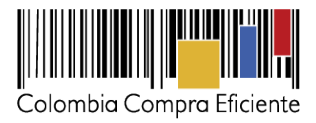

Página 3 de 27

| Simuladores CCE - Entidad 🛛 🗙 🛛 💭 Solicitud 131061 | x Simuladores CCE - Proveedores x +                                             |                            | 0 -                         |
|----------------------------------------------------|---------------------------------------------------------------------------------|----------------------------|-----------------------------|
| C in simuladoresproveedor.colombiacompra.gov.c     | o/cotizaciones                                                                  |                            | ☆                           |
| Ø GOV.CO                                           |                                                                                 |                            |                             |
| Colombia Compra Eficiente                          |                                                                                 | El propreso<br>es de todos | El proposo<br>es de focolos |
|                                                    | Autenticación                                                                   |                            |                             |
|                                                    | Bienvenido al sistema de simuladores                                            |                            |                             |
|                                                    |                                                                                 |                            |                             |
|                                                    | NIT Proveedor                                                                   |                            |                             |
|                                                    | 27                                                                              |                            |                             |
|                                                    | Usuarios                                                                        |                            |                             |
|                                                    | ****r.rojas@colombiacompra.gov.co ~                                             |                            |                             |
|                                                    | Buscar proveedor Solicitar correo autenticación                                 |                            |                             |
|                                                    | El correo fue enviado con éxito, el correo puede estar en la bandeja de<br>SPAM |                            |                             |

**Solicitar correo de autenticación:** una vez identificado el usuario asociado a la entidad, el Proveedor debe hacer clic en el botón solicitar correo electrónico:

**Correo de autenticación:** una vez solicitado el correo de autenticación, el Proveedor debe verificar en el correo electrónico el recibo de un correo de autenticación emitido por: Simuladores CCE <u>oportunidades@colombiacompra.gov.co</u>. Cuando identifique el correo electrónico se debe hacer clic en el enlace.

| Autenticacion segura                                                                                                    |                                                |                                                |                                 |   |
|----------------------------------------------------------------------------------------------------|------------------------------------------------|------------------------------------------------|---------------------------------|---|
| Simuladores CCE <oportunidades@colombiacor< td=""><td>← Responder</td><td>Kesponder a todos</td><td><math>\rightarrow</math> Reenviar <math>\cdots</math></td><td>•</td></oportunidades@colombiacor<> | ← Responder                                    | Kesponder a todos                              | $\rightarrow$ Reenviar $\cdots$ | • |
| Para • Oscar Ferney Rojas Rodriguez                                                                                                    |                                                |                                                | Mon 10/4/2021 10:38 A           | M |
| (i) Si hay problemas con el modo en que se muestra este mensaje, haga clic a<br>Haga clic aquí para descargar imágenes. Para ayudarle a proteger su confi<br>imágenes en este mensaje.                | quí para verlo en un e<br>dencialidad, Outlook | explorador web.<br>ha impedido la descarga aut | omática de algunas              |   |
| ×                                                                                                    |                                                |                                                | ×                               |   |
|                                                                                                    |                                                | 150                                            |                                 |   |
| Bienvenido a la sistema                                                                                                    | de Simuladores IN                              | /EC                                            |                                 |   |
| Para ingresar al sistema debe ha<br><u>Entr</u>                                                                                                    | cer click en el sigui<br>ar                    | ente enlace:                                   |                                 |   |

Nota: si por algún motivo no recibió el mensaje en la bandeja de entrada principal, no olvidar verificar los correos de entrada de SPAM

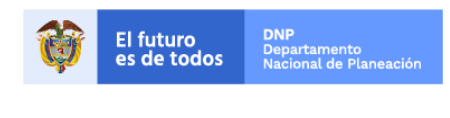

Colombia Compra Eficiente Tel. (+57 1)7956600 • Carrera 7 No. 26 - 20 Piso 17 • Bogotá - Colombia

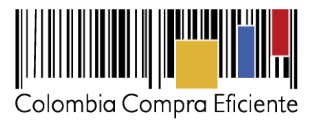

### II. Cotizaciones

Una vez el Proveedor ha ingresado, puede visualizar la ventana principal y el menú de la plataforma donde se **encuentra en la parte** izquierda superior la opción de "Cotizaciones" y en la derecha opción "Usuario"

| $\leftarrow \rightarrow C$ | 🕆 https://simuladorespro  | veedor.colombiacompra.gov.co/codigo/EVSV0ZB5VCYSWC9I                                                                                                    | D H G 🗘 G 🖨 🖨                                                                                                    |
|----------------------------|---------------------------|----------------------------------------------------------------------------------------------------|----------------------------------------------------------------------------------------------------|
|                            | ₿¦GOV.CO                  |                                                                                                    |                                                                                                    |
|                            | Colombia Compra Eficiente |                                                                                                    | El propreso<br>es de todos                                                                                                    |
|                            | Cotizaciones              |                                                                                                    | Usuario                                                                                                    |
|                            | ₿ <sup>†</sup> GOV.CO     | Colombia Compra Eficiente<br>Carrera 7 No 26 - 20 Piso 23 / Dirección General / Edificio Seguros Tequendama (Bogotá<br>D.C)<br>Código Postal: 110311<br>Horario de atanción de 8:30 a.m a 430 p.m / Lunes a Viernes<br>Mapa del sitio<br>f Y in C S | Cerrar sesion<br>Contacto de notificaciones judiciales<br>notificacionesjudiciales@colombiacompra.gov.co<br>Nit. 3005/893-2<br>Linea acinal grauíta: 018000520808<br>PBX: (457) (1) 7965600<br>Linea en Bogotá: (457) (1) 7456788 |
|                            | 🛛 2021. Colombia Compr    | l<br>1 Eficiente Todos los derechos reservados                                                                                                    |                                                                                                    |

Al ingresar en la opción cotizaciones el simulado inuestra todas las simulaciones que han sidocreadas por las Entidades Compradoras, al dar clic al botón , muestra los datos de la cotización

| Catizacianes                |                           | Usuark           |   |
|-----------------------------|---------------------------|------------------|---|
| # / Ostizaciones            |                           |                  |   |
| Cotizaciones                |                           |                  |   |
| Show entries                |                           | Search           |   |
| Simulación                  | Entidad                   | Fecha clerre     |   |
| 1 Enfermediad renal crónica | COLOMBIA COMPRA EFICIENTE | 19/10/2021 17:00 | 0 |
| 2 Enfermedad renal crónica  | COLOMBIA COMPRA EFICIENTE | 20/10/2021 17:00 | 0 |
| 2 Enfermedad renal crónica  | COLOMBIA COMPRA EFICIENTE | 19/10/2021 17:00 | 0 |
| 3 Enfermedad renal crónica  | COLOMBIA COMPRA EFICIENTE | 19/10/2021 17:00 | 0 |
| 3 Enfermedad renal crónica  | COLOMBIA COMPRA EFICIENTE | 20/10/2021 17:00 | 0 |
| 4 Enformedad renal crónica  | COLOMBIA COMPRA EFICIENTE | 20/10/2021 17:00 | 0 |
| 6 Enfermedad renal crónica  | COLOMBIA COMPRA EFICIENTE | 1/10/2021 15:55  | 0 |
| 6 Enfermedad renal crónica  | COLOMBIA COMPRA EFICIENTE | 1/10/2021 16:15  | 0 |
| 7 Enfermedad renal crónica  | COLOMBIA COMPRA EFICIENTE | 22/10/2021 17:00 | 0 |
| 9 Enfermedad renal crónica  | COLOMBIA COMPRA EFICIENTE | 4/10/2021 10:40  | 0 |
| 9 Enfermedad renal crónica  | COLOMBIA COMPRA EFICIENTE | 21/10/2021 17:00 | 0 |
| Simulación                  | Entided                   | Fecha clerre     |   |
|                             |                           |                  |   |

**Opción cotizaciones:** Al dar clic en alguna de las cotizaciones encontrará el detalle de la cotización y los botones azules para cargar información requerida en la cotización.

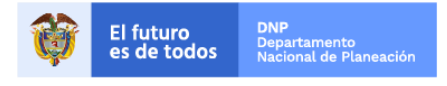

Página 4 de 27

Colombia Compra Eficiente Tel. (+57 1)7956600 • Carrera 7 No. 26 - 20 Piso 17 • Bogotá - Colombia

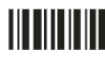

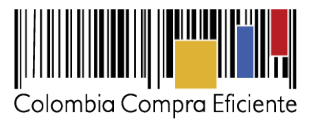

| 0,000,00                                                                                                    |                                                                                                    |                                       |             |
|----------------------------------------------------------------------------------------------------|----------------------------------------------------------------------------------------------------|---------------------------------------|-------------|
| Columbia Congra Okierta                                                                                                    |                                                                                                    |                                       | 🏺 terni 🚟 📖 |
| Cotizaciones                                                                                                    |                                                                                                    |                                       | Usuarlo     |
| / Cutizaciones / Cotizacion: Enformedad                                                                                                    | renal orónica - AGENCIA NACIONAL DE CONTRATACIÓN PUBLICA                                                    | - CCE                                 |             |
| Cotización: Enfermedad<br>O Subir archivo<br>Ø Ültima oferta                                                                                                  | d renal crónica - AGENCIA NACION                                                                            | IAL DE CONTRATACION PUE               | SLICA - CCE |
|                                                                                                    |                                                                                                    |                                       | Malar       |
| Datos                                                                                                    |                                                                                                    | Gravamen                              | valor       |
| Simulador                                                                                                    | Enfermedad renal crónica                                                                                    | No matching records found             | valor       |
| Simulador<br>Consecutivo cotización                                                                                                    | Enfermedad renal crónica<br>7                                                                               | No matching records found             | Valor       |
| Gatos<br>Simulador<br>Consecutivo cotización<br>Consecutivo proceso<br>simulación                                                                             | Enformedad renal crónica<br>7<br>5                                                                          | No matching records found             | ( )         |
| Utatos<br>Simulador<br>Consecutivo cotización<br>Consecutivo proceso<br>simulación<br>Fecha máxima de respuesta                                               | Enfermedad renal crónica<br>7<br>5<br>3/11/2021 17:00                                                       | Gravemen<br>No matching records found | ( )         |
| Cestos<br>Simulador<br>Consecutivo cotización<br>Consecutivo proceso<br>simulación<br>Focha máxima de respuesta<br>Entidad                                    | Enfermediad renal crónica<br>7<br>5<br>3/11/2021 17:00<br>AGENCIA NACIONAL DE CONTRATACION<br>PUBLICA - CCE | Gravamen<br>No matching records found |             |
| Simulador<br>Consecutivo cotización<br>Consecutivo proceso<br>simulación<br>Fecha máxima de respuesta<br>Entidad<br>Evento cotización                         | Enfermediad renal crónica 7 5 3/11/2021 17:00 AGENCIA NACIONAL DE CONTRATACION P 4 4                        | Gravemen<br>No matching records found |             |
| Simulador<br>Consecutivo cotización<br>Consecutivo proceso<br>simulación<br>Fecha máxima de respuesta<br>Entidad<br>Evento cotización<br>Cantidad de personas | Enfermediad renal crónica 7 5 3/11/2021 17:00 AGENCIA NACIONAL DE CONTRATACION PUEDE 4 4 4                  | Gravemen<br>No matching records found | ( )         |

**Funciones de la opción cotización:** El simulador presenta las siguientes opciones dentro de la función cotización:

- Subir archivo
- % IVA todos productos
- Descuento todos productos
- Cronometro del evento

**Subir archivo:** Al hacer clic en el botón subir archivo, el simulador presenta una ventana emergente con las opciones de elección y descripción del archivo a cargar

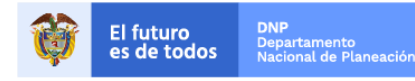

Página 5 de 27

Colombia Compra Eficiente Tel. (+57 1)7956600 • Carrera 7 No. 26 - 20 Piso 17 • Bogotá - Colombia

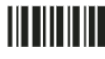

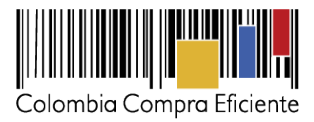

| https://simuladoresproveedor.color        | biacompra.gov.co/cotizacion/22                                   | G 👎 G 🕼 庙         |
|-------------------------------------------|------------------------------------------------------------------|-------------------|
| Cotizaciones                              |                                                                  | Usuario           |
| A / Cotizaciones / Cotizacion: Enfermedad | Insertar archivo                                                 | ·                 |
| Cotización: Enfermedad                    | rena Archivo Elegir archivo No se ha seleccionado ningún archivo |                   |
| Subir archivo                             | Filename:                                                        | Cierre anticipado |
|                                           | Filetype:                                                        | 17D 6H 17M        |
| -                                         | Size in bytes:                                                   | 21/10/2021 17:00  |
| Datos                                     |                                                                  | Valor             |
| Simulador                                 | Enferm                                                           | pt 9%             |
| Consecutivo cotización                    | 22 Descripción del archivo                                       |                   |
| Consecutivo proceso<br>simulación         | 9                                                                | < >               |
| Fecha máxima de respuesta                 | 21/10/2 Cerrar Insertar                                          |                   |
| Entidad                                   | COLOM                                                            |                   |
| Evento cotización                         | 11                                                               |                   |
| Cantidad de personas                      | 20                                                               |                   |
| Tiempo de tratamiento (Meses)             | 12                                                               |                   |

**Mis archivos**: Una vez cargado el archivo se activa la pestaña mis archivos la cual muestra los archivos que han sido cargados en el simulador, esta opción permite la edición *y*/o eliminación *del documento descrito en la fila (nombre, descripción)* 

|                                            | Gravamen                                                                   | Valor                                                                      |                                                                            |
|--------------------------------------------|----------------------------------------------------------------------------|----------------------------------------------------------------------------|----------------------------------------------------------------------------|
| Enfermedad renal crónica                   | Prueba ALSB 30Sept                                                         | 9%                                                                         |                                                                            |
| 22                                         |                                                                            |                                                                            |                                                                            |
| 9                                          |                                                                            |                                                                            | < >                                                                        |
| 21/10/2021 17:00                           |                                                                            |                                                                            | 17D 6H 17M                                                                 |
| COLOMBIA COMPRA EFICIENTE                  |                                                                            |                                                                            | 21/10/2021 17:00                                                           |
| 11                                         |                                                                            |                                                                            |                                                                            |
| 20                                         |                                                                            |                                                                            |                                                                            |
| 12                                         |                                                                            |                                                                            |                                                                            |
|                                            |                                                                            |                                                                            |                                                                            |
| hivos entidad Descripcion                  |                                                                            | Search                                                                     |                                                                            |
| hivos entidad Descripcion Prueba proveedor |                                                                            | Search                                                                     |                                                                            |
|                                            | 22<br>9<br>21/10/2021 17:00<br>COLOMBIA COMPRA EFICIENTE<br>11<br>20<br>12 | 22<br>9<br>21/10/2021 17:00<br>COLOMBIA COMPRA EFICIENTE<br>11<br>20<br>12 | 22<br>9<br>21/10/2021 17:00<br>COLOMBIA COMPRA EFICIENTE<br>11<br>20<br>12 |

**Archivos entidad**: esta opción permite identificar los archivos que ha sido cargados por la entidad compradora, su nombre y descripción correspondiente.

Página 6 de 27

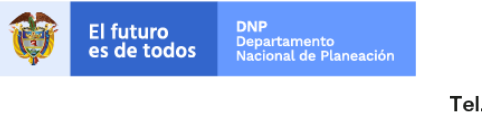

Colombia Compra Eficiente Tel. (+57 1)7956600 • Carrera 7 No. 26 - 20 Piso 17 • Bogotá - Colombia

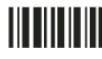

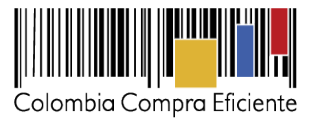

| Datos                                                                                                    |                                          | Gravamen           | Valor  |            |
|----------------------------------------------------------------------------------------------------|------------------------------------------|--------------------|--------|------------|
| Simulador                                                                                                    | Enfermedad renal crónica                 | Prueba ALSB 30Sept | 9%     |            |
| Consecutivo cotización                                                                                                | 22                                       |                    |        |            |
| Consecutivo proceso<br>simulación                                                                                     | 9                                        |                    |        | < >        |
| Fecha máxima de respuesta                                                                                             | 21/10/2021 17:00                         |                    |        | 17D 6H     |
| Entidad                                                                                                    | COLOMBIA COMPRA EFICIENTE                |                    |        | 21/10/2021 |
| Evento cotización                                                                                                    | 11                                       |                    |        |            |
| o                                                                                                    |                                          |                    |        |            |
| Cantidad de personas                                                                                                  | 20                                       |                    |        |            |
| Cantidad de personas<br>Tiempo de tratamiento (Meses)                                                                 | 20 12                                    |                    |        |            |
| Items Mis archivos                                                                                                    | 20<br>12<br>nivos entidad                |                    | Search |            |
| Cantidad de personas<br>Tiempo de tratamiento (Meses)<br>Items Mis archivos Arch<br>Show entries<br>1000 \$<br>Nombre | 20<br>12<br>nivos entidad<br>Descripción |                    | Search |            |

**Porcentaje de IVA todos productos:** Al dar clic en el botón %, se activa una ventana emergente en donde el proveedor puede establecer el porcentaje de IVA a TODOS los productos simultáneamente.

| Colombia Compra Lificiente                                                                                                    | IVA todos los product                                                                            | os E                           | 🕸 🗄 de fodos | Termer |
|----------------------------------------------------------------------------------------------------|--------------------------------------------------------------------------------------------------|--------------------------------|--------------|--------|
| Cotizaciones                                                                                                    | % de IVA                                                                                         |                                | Usuarlo      |        |
| 🕷 / Cotizaciones / Cotizacion: Enfermedad                                                                                                    | ronal crónic                                                                                     |                                |              |        |
| Cotización: Enfermedad                                                                                                    | d rena                                                                                           | Corrar Actualizar              |              |        |
| Subir archivo                                                                                                    | ➢ IVA todos productos                                                                            | Descuento todos productos      |              |        |
|                                                                                                    |                                                                                                  |                                |              |        |
| Datos                                                                                                    | Enformedad renal crónica                                                                         | Gravamen<br>Prusba ALSB 30Sept | Valor<br>9%  |        |
| Datos<br>Simulador<br>Consecutivo cotización                                                                                                    | Enfermedad renal crónica<br>22                                                                   | Gravamen<br>Prueba ALSB 30Sept | Valor<br>9%  |        |
| Datos<br>Simulador<br>Consecutivo cotización<br>Consecutivo proceso<br>simulación                                                                                                 | Enfermedad renal crónica<br>22<br>9                                                              | Gravamen<br>Prueba ALSB 30Sept | Valor<br>9%  | < >    |
| Datos<br>Simulador<br>Consecutivo cotización<br>Consecutivo proceso<br>simulación<br>Fecha máxima de respuesta                                                                    | Enfermedad renat crónica<br>22<br>9<br>21/10/2021 17:00                                          | Gravamen<br>Prueba ALSB 30Sept | Valor<br>9%  | c >    |
| Datos<br>Simulador<br>Consecutivo cotización<br>Consecutivo proceso<br>simulación<br>Fecha máxima de respuesta<br>Entidad                                                         | Enfermedad renal crónica<br>22<br>9<br>21/10/2021 17:00<br>COLOMBIA COMPRA EFICIENTE             | Gravamen<br>Prueba ALSB 30Sept | Valor<br>9%  | c >    |
| Datos<br>Simulador<br>Consecutivo cotización<br>Consecutivo proceso<br>simulación<br>Fecha máxima de respuesta<br>Entidad<br>Evento cotización                                    | Enfermedad renal crónica<br>22<br>9<br>21/10/2021 17:00<br>COLOMBIA COMPRA EFICIENTE<br>11       | Gravamen<br>Prueba ALSB 30Sept | Valor<br>9%  | < >    |
| Datos<br>Simulador<br>Consecutivo cotización<br>Consecutivo proceso<br>simulación<br>Focha máxima de respuesta<br>Entidad<br>Entidad<br>Evento cotización<br>Cantidad de personas | Enfermedad renal crónica<br>22<br>9<br>21/10/2021 17:00<br>COLOMBIA COMPRA EFICIENTE<br>11<br>20 | Gravamen<br>Prueba ALSB 30Sept | Valor<br>9%  |        |

**Descuento todos productos:** Al hacer clic en el botón descuento a todos los productos, se activa una ventana emergente por medio de la cual el Proveedor puede establecer el descuento aplicable a TODOS los productos objeto de la simulación.

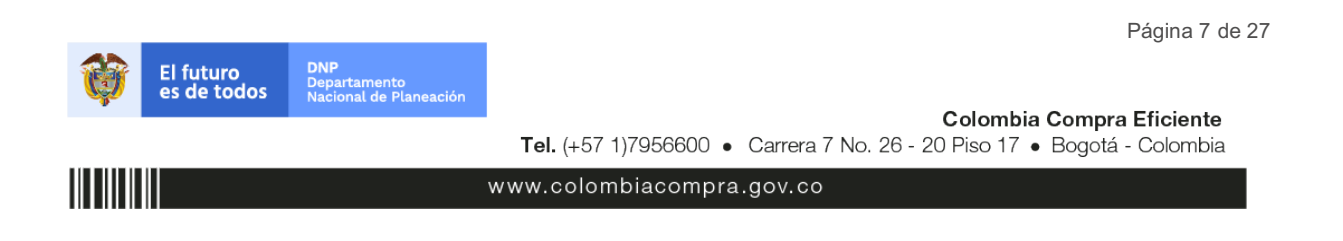

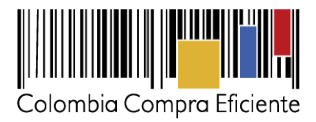

|                                                                                                    | nonecomprangovico) contactori y cc                                                                                        |                                                                   | 10 🗸 🕻                                                                                                    | 5 L= |
|----------------------------------------------------------------------------------------------------|----------------------------------------------------------------------------------------------------|-------------------------------------------------------------------|----------------------------------------------------------------------------------------------------|------|
|                                                                                                    |                                                                                                    |                                                                   |                                                                                                    |      |
|                                                                                                    | Descuento todos los                                                                                                    | productos                                                         | Il progreso es de fodos                                                                                                    |      |
| Cotizaciones                                                                                                    | Descuento                                                                                                    |                                                                   | Usuario                                                                                                    |      |
| 🖌 / Cotizaciones / Cotizacion: Enfermedad                                                                                                    | renal crónic                                                                                                    |                                                                   |                                                                                                    |      |
|                                                                                                    | d                                                                                                    |                                                                   |                                                                                                    | 17D  |
| Cotización: Enfermeda                                                                                                    | a rena                                                                                                    | Cerrar Actualizar                                                 |                                                                                                    |      |
| And the state of the state of t |                                                                                                    |                                                                   | A MARKAN A CONTRACT ON A MARKAN AND A CONTRACT OF A MARKAN A MARKAN |      |
| Subir archivo                                                                                                    | X IVA todos productos                                                                                                    | Descuento todos productos                                         | Cierre anticipado                                                                                                    |      |
| © Subir archivo                                                                                                    | X IVA todos productos                                                                                                    | Descuento todos productos     Gravamen                            | Cierre anticipado           Valor                                                                                                    |      |
| O Subir archivo<br>Datos<br>Simulador                                                                                                    | X IVA todos productos                                                                                                    | Descuento todos productos      Gravamen      Prueba ALSB 30Sept   | Clerre anticipado           Valor           9%                                                                                                    |      |
| © Subir archivo Datos Simulador. Consecutivo cotización                                                                                                    | ¥ NA todos productos<br>Enformodad renal crónica<br>22                                                                    | Descuerto todos productos      Gravamen      Prueba ALSB 30Sept   | Clerre anticipado           Valor           9%                                                                                                    |      |
| © Subir archivo Datos Simulador Consecutivo cotización Consecutivo proceso simulación                                                                                                    | X IVA todos productos<br>Enfermedad renal crónica<br>22<br>9                                                              | Descuerto todos productos      Gravamen      Prueba ALSB 30Sept   | Cierre anticipado<br>Valor<br>0%                                                                                                    | >    |
| © Subir archivo Datos Simulador Consecutivo cotización Consecutivo proceso simulación Fecha máxima de respuesta                                                                                                    | X IVA todos productos<br>Enfermedad renal crónica<br>22<br>9<br>21/10/2021 17:00                                          | Descuerto todos productos      Gravamen      Prueba ALSB 30Sept   | Cierre anticipado<br>Valor<br>0%                                                                                                    | >    |
| © Subbr archivo Datos Simulador Consecutivo cotización Consecutivo proceso simulación Fecha máxima de respuesta Entidad                                                                                                    | 2 WA todos productos<br>Enformedad renal crónica<br>22<br>9<br>21/10/2021 17:00<br>COLOMBIA COMPRA EFICIENTE              | Prescuento todos productos      Gravamien      Prueba ALSB 30Sept | Cierre anticipado Valor 9%                                                                                                    | >    |
| © Subbr archivo Datos Simulador Consecutivo cotización Consecutivo proceso simulación Fecha máxima de respuesta Entidad Evento cotización                                                                                                    | 2 WA todos productos<br>Enformodad renal crónica<br>22<br>9<br>21/10/2021 17:00<br>COLOMBIA COMPRA EFICIENTE<br>11        | Prescuento todos productos      Gravamen      Prueba ALSB 30Sept  | Cierre anticipado Valor 9%                                                                                                    | >    |
| O Subbr archivo Datos Simulador Consecutivo cotización Consecutivo proceso simulación Fecha máxima de respuesta Entidad Exento cotización Cantidad de personas                                                                                                    | 24 NA todos productos<br>Enformodad renal crónica<br>22<br>9<br>21/10/2021 17:00<br>COLOMBIA COMPRA EFICIENTE<br>11<br>20 | Prescuento todos productos      Gravamen      Prueba ALSB 30Sept  | Cierre anticipado<br>Valor<br>9%                                                                                                    | >    |

**Ítems:** Una vez registrada la información de los botones de: *subir archivo*, % *IVA todos los productos* y *descuento todos los productos*, se puede visualizar la información previamente diligenciada en la parte inferior opción *"Items"* 

| Entidad                                                                                      | COLOMBIA COMPRA EFIC                          | ENTE       |           |                      |           |                              |               |     |        |
|----------------------------------------------------------------------------------------------|-----------------------------------------------|------------|-----------|----------------------|-----------|------------------------------|---------------|-----|--------|
| Evento ootización                                                                            | 11                                            |            |           |                      |           |                              |               |     |        |
| Cantidad de personas                                                                         | 20                                            |            |           |                      |           |                              |               |     |        |
| Tiempo de tratamiento (Meses)                                                                | 12                                            |            |           |                      |           |                              |               |     |        |
|                                                                                              |                                               |            |           |                      |           |                              |               |     |        |
| Items Mis archives Arch                                                                      | wos entidad                                   |            |           |                      |           |                              | -             | 170 | GH 15M |
| show entries                                                                                 |                                               |            |           |                      |           |                              | Search        |     |        |
| Texto                                                                                        | Simulación                                    | Pre Uni    | Cant      | INA.                 |           | Descuento                    | Subtotal      |     |        |
| EBC-2-02. Conjunto integral TBB<br>peritoneal.<br>Arauca - Arauca<br>Entrega con instalación | dialisis Uni: 645,985,374<br>Sub: 3,229,926,8 | 645,085,37 | 4.5       | %: 19<br>Val: 613,64 | 86,305    | %: 10<br>Val:<br>322,992,687 | 3,520,620,289 | æ   |        |
| Texto                                                                                        | Simulación                                    | Pre Uni    | Cant      | NA.                  |           | Descuento                    | Subtotal      |     |        |
| Showing 1 to 1 of 1 entries                                                                  |                                               | Previous   | Next      |                      |           |                              |               |     |        |
|                                                                                              |                                               |            |           |                      |           |                              |               |     |        |
|                                                                                              |                                               |            | Subtotal: |                      | 3,229,926 | 1,871                        |               |     |        |
|                                                                                              |                                               |            | Total NM: |                      | 613,686,3 | 06                           |               |     |        |
|                                                                                              |                                               |            | Total Des | cuento:              | 322,992.6 | 987                          |               |     |        |
|                                                                                              |                                               |            |           |                      |           |                              |               |     |        |

**Editar ítem:** La tabla resumen contiene la función de edición *i*, al hacer clic en este botón se presenta una ventana emergente con la información que puede ser editada.

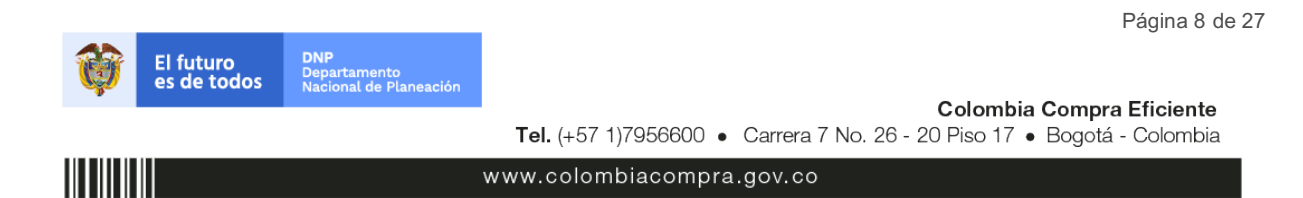

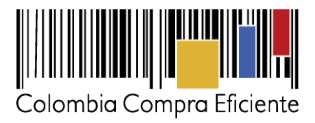

|                                                                                                    | 22                   |                                                                   |             |   |                                            |                                           |                                                   |     |
|----------------------------------------------------------------------------------------------------|----------------------|-------------------------------------------------------------------|-------------|---|--------------------------------------------|-------------------------------------------|---------------------------------------------------|-----|
| Consecutivo proceso<br>simulación                                                                                                    | 9                    | Editar item                                                       |             |   | -                                          |                                           |                                                   | < > |
| Fecha máxima de respuesta                                                                                                    | 21/10/2              |                                                                   |             |   |                                            |                                           |                                                   |     |
| Entidad                                                                                                    | COLOM                |                                                                   |             |   |                                            |                                           |                                                   |     |
| vento cotización                                                                                                    | 11                   | 19                                                                |             |   |                                            |                                           |                                                   |     |
| antidad de personas                                                                                                    | 20                   | Precio unitario antes                                             | s impuestos |   |                                            |                                           |                                                   |     |
| Tiempo de tratamiento (Meses)                                                                                                    | 12                   | 607226251.763040                                                  | 1           |   |                                            |                                           |                                                   |     |
| Items Mis archivos Arch                                                                                                    | iivos ent            | Porcentaje descuent                                               | to          |   |                                            |                                           |                                                   |     |
| Items Mis archivos Arch<br>how entries<br>1000 ¢<br>Texto                                                                                                | ivos ent             | Porcentaje descuent                                               | to          |   | Cerrar Editar                              | Descuento                                 | Search                                            |     |
| Items Mis archivos Arch<br>how entries<br>1000 ¢<br>Texto<br>ERC-2-02. Conjunto integral TRR<br>peritoneal<br>Arauca - Arauca<br>Entrega con instalación | ivos ent<br>diálisis | Orcentaje descuent<br>d<br>Uni: 645,986,374<br>Sub: 3,229,926,871 | 645,985,374 | 5 | Cerrar Editar<br>%: 19<br>Val: 613,686,105 | Descuento<br>96:10<br>Val:<br>322,992,687 | Search<br>Subtotal<br>3,520,620,28 <mark>9</mark> | C.  |

**Cronometro del tiempo:** Esta opción muestra el conteo del tiempo que tiene el Proveedor para presentar su Cotización; después de finalizado el tiempo el Proveedor no podrá enviar información.

Cotización: Enfermedad renal crónica - AGENCIA NACIONAL DE CONTRATACION PUBLICA - CCE

| Cetos                             |                                                   | Gravamen | Valor | 1   |
|-----------------------------------|---------------------------------------------------|----------|-------|-----|
| Simulador                         | Enfermedad renal crónica                          | provida  | 5%    |     |
| Consecutivo cotización            | 31                                                |          |       |     |
| Consecutivo proceso<br>simulación | 54                                                |          |       | < > |
| Fecha máxima de respuesta         | 18/10/2021 16:05                                  |          |       |     |
| Entidad                           | AGENCIA NACIONAL DE CONTRATACION<br>PUBLICA - CCE |          |       |     |
| Evento cotización                 | 19                                                |          |       |     |
| Cantidad de personas              | 100                                               |          |       |     |
| Tiempo de tratamiento (Meses)     | 1                                                 |          |       |     |

**Mensajes:** A través de esta opción el Proveedor podrá enviar mensajes a la Entidad Compradora acerca de la Solicitud de Cotización. La recepción de las consultas debe ser realizada a través de la funcionalidad "Mensajes" y será notificada por correo electrónico. La Entidad Compradora debe enviar la respuesta a través de "Mensajes" a todos los Proveedores, sin importar el remitente original. Es importante que toda la Página 9 de 27

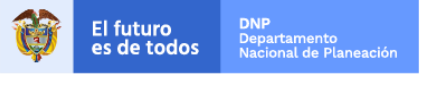

Colombia Compra Eficiente Tel. (+57 1)7956600 • Carrera 7 No. 26 - 20 Piso 17 • Bogotá - Colombia

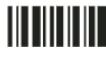

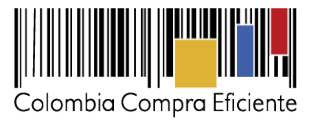

comunicación del evento de Solicitud de Cotización sea realizada únicamente a través de la opción de "Mensajes" del simulador WEB, cualquier comunicación por fuera del simulador WEB no es válida.

| Datos                             |                                                   | Gravamen                  | Valor |     |
|-----------------------------------|---------------------------------------------------|---------------------------|-------|-----|
| Simulador                         | Enfermedad renal crónica                          | No matching records found |       |     |
| Consecutivo cotización            | 1                                                 |                           |       |     |
| Consecutivo proceso<br>simulación | 1                                                 |                           |       | < > |
| Fecha máxima de respuesta         | 3/11/2021 17:00                                   |                           |       |     |
| Entidad                           | AGENCIA NACIONAL DE CONTRATACION<br>PUBLICA - CCE |                           |       |     |
| Evento cotización                 | 1                                                 |                           |       |     |
| Cantidad de personas              | 1                                                 |                           |       |     |
| Tiempo de tratamiento (Meses)     | 1                                                 |                           |       |     |

**Enviar cotización:** Al hace clic en el botón "Enviar" se activa una ventana emergente por medio de la cual el Proveedor hace la validación de la simulación y sube a la categoría de enviar cotización:

| 😤 / Cotizaciones / Cotizacion: Enfermedad                   | renal crónica - AGENCIA NACIONAL DE CONTRATACION      | PUBLICA - CCE             |              |
|-------------------------------------------------------------|-------------------------------------------------------|---------------------------|--------------|
| Cotización: Enfermeda<br>O Subir archivo<br>I última oferta | d renal crónica - AGENCIA NA<br>X IVA todos productos | CIONAL DE CONTRATACION P  | UBLICA - CCE |
| Datos                                                       |                                                       | Gravamen                  | Valor        |
| Simulador                                                   | Enfermedad renal crónica                              | No matching records found |              |
| Consecutivo cotización                                      | 7                                                     |                           |              |
| Consecutivo proceso<br>simulación                           | 5                                                     |                           | < >          |
| Fecha máxima de respuesta                                   | 3/11/2021 17:00                                       |                           |              |
| Entidad                                                     | AGENCIA NACIONAL DE CONTRATACION<br>PUBLICA - CCE     |                           |              |
| Evento cotización                                           | 4                                                     |                           |              |
| Cantidad de personas                                        | 4                                                     |                           |              |
| Tiempo de tratamiento (Meses)                               | 4                                                     |                           |              |

Posteriormente, debe hacer clic en la opción "Enviar":

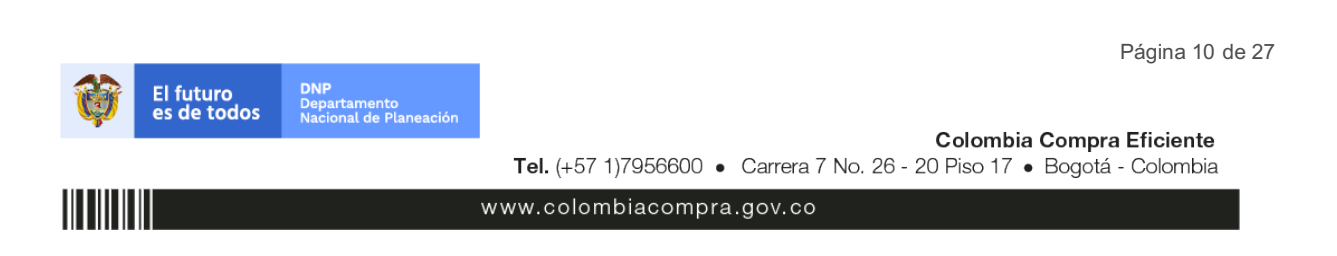

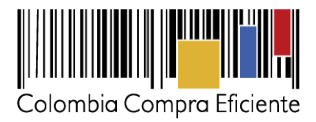

| Cotizaciones             | Enviar cotización                               | -                       |                                        |
|--------------------------|-------------------------------------------------|-------------------------|----------------------------------------|
| Cotización: Enfermedad   | ¿Seguro quiere enviar la cotización?.<br>I rena | Cerrar Erwiar           | I PUBLICA - CCE<br>∢ Envlar cotización |
| ∲ Última oferta<br>Datos |                                                 | Gravamen                | Valor                                  |
|                          |                                                 | No matching records for | und                                    |
|                          |                                                 |                         |                                        |
|                          |                                                 |                         | -< >                                   |
|                          |                                                 |                         |                                        |
|                          |                                                 |                         |                                        |
|                          | 4                                               |                         |                                        |
|                          | 4                                               |                         |                                        |
|                          | 4                                               |                         |                                        |

Una vez es enviada la cotización usted podrá dar clic en "Ultima oferta", una vez lo haga no podrá hacer más cambios en la información registrada.

| Cotizaciones                                                                                    |                                                                                    |                           | Usuario       |
|-------------------------------------------------------------------------------------------------|------------------------------------------------------------------------------------|---------------------------|---------------|
| / Cotizaciones / Cotizacion: Enfermedad                                                         | renal crónica - AGENCIA NACIONAL DE CONTRATACION PUB                               | LICA - CCE                |               |
| Cotización: Enfermedad                                                                          | d renal crónica - AGENCIA NACIO                                                    | Descuento todos productos | PUBLICA - CCE |
| 🛠 Última oferta                                                                                 | D                                                                                  |                           |               |
| Datos                                                                                           |                                                                                    | Gravamen                  | Valor         |
| Simulador                                                                                       | Enfermedad renal crónica                                                           | provida                   | 5%            |
| Consecutivo cotización                                                                          | 30                                                                                 |                           |               |
| Consecutivo proceso                                                                             | 13                                                                                 |                           | < >           |
| simulación                                                                                      |                                                                                    |                           |               |
| simulación<br>Fecha máxima de respuesta                                                         | 18/10/2021 15:50                                                                   |                           |               |
| simulación<br>Fecha máxima de respuesta<br>Entidad                                              | 18/10/2021 15:50<br>AGENCIA NACIONAL DE CONTRATACION<br>PUBLICA - CCE              |                           |               |
| simulación<br>Fecha máxima de respuesta<br>Entidad<br>Evento cotización                         | 18/10/2021 15:50<br>AGENCIA NACIONAL DE CONTRATACION<br>PUBLICA - CCE<br>18        |                           |               |
| simulación<br>Fecha máxima de respuesta<br>Entidad<br>Evento cotización<br>Cantidad de personas | 18/10/2021 15:50<br>AGENCIA NACIONAL DE CONTRATACION<br>PUBLICA - CCE<br>18<br>100 |                           |               |

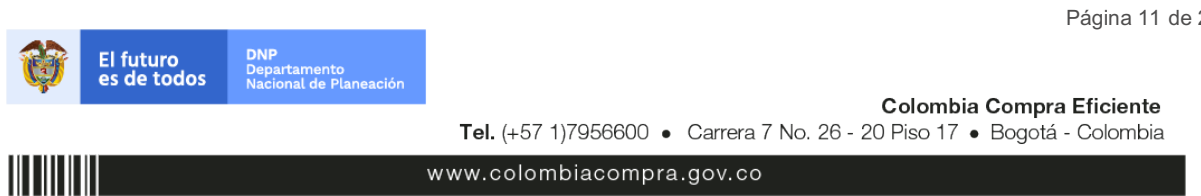